## AX PRO

## Version: V1.2.9

## **Release Note**

## (2023-07-16)

### **1. Firmware Basic Information**

| Firmware             | Firmware Version | V1.2.9_build230711                                                              |
|----------------------|------------------|---------------------------------------------------------------------------------|
| Basic<br>Information | Device Туре      | DS-PWA64-L-WE/WB<br>DS-PWA96-M-WE/WB<br>DS-PWA96-M2-WE/WB<br>DS-PWA96-M2H-WE/WB |

#### Notes:

- 1. Please update firmware to the latest version to ensure the perfect user experience.
- 2. For installers, it is recommended to install and maintain devices via Hik-Partnerpro.

### 2. V1.2.9 Upgrade Note

### 2.1 New Add Functions:

#### 1) Add function of Automatically Synchronize Status Updates.

Areas status of arm and disarm, door magnets status of trigger that displayed in Hik Partnerpro will be automatically synchronize status updates when **the panel is not be** hand over.

#### 2) Add function of display the amount of fault in HC/HPP APP.

It will display the **amount of fault** on fault retrieve button, press the fault retrieve button to check current panel fault.

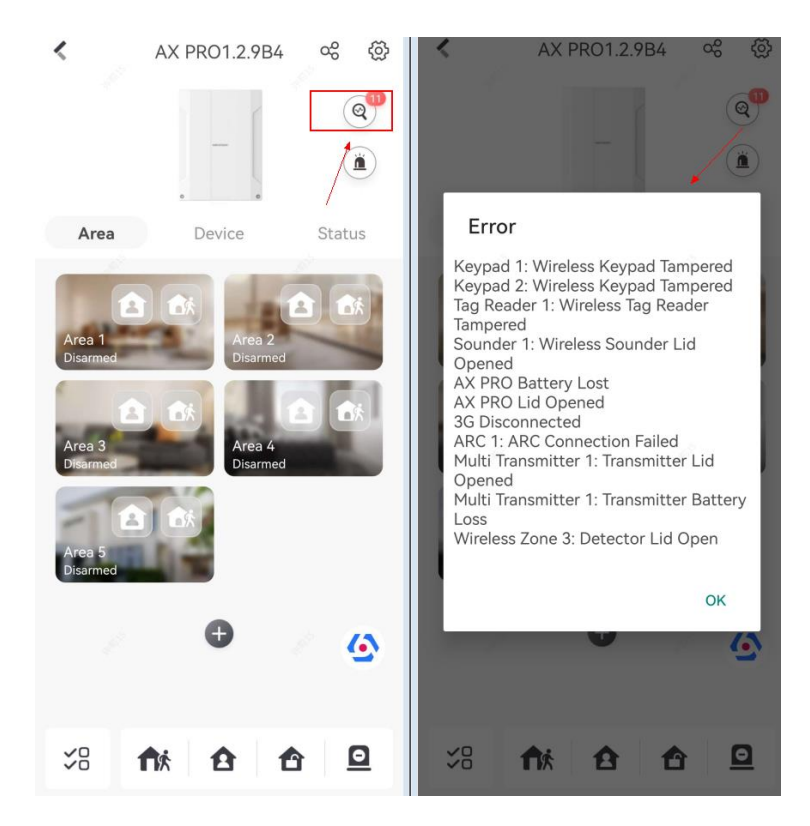

Figure2-1 HC/HPP APP

#### 3) Add function of panel and repeater battery fault check.

When the fault occurs, **record log and report battery fault event**. Fault check includes:

- (a) After 40 minutes of battery charge, the battery voltage still can't up to 3.2V;
- (b) The battery voltage abnormal change;

(c) Detect the temperature sense line whether disconnect, battery will stop charge when the line is disconnected.

#### 4) Support custom the alarm voice prompt in HC only for Android.

For different types of alarm events, it can configure audio broadcast for default or configure customized audio broadcast. Default audio broadcast can select audio with text or pure prompt audio. The format of audio file is supported mp3, aiff, the time of each audio file should be less than 30s.

| B € <sup>133</sup> 0 @ 33% ( ) 9:18 More                                                   | ■ 🛠 🛵 ■ 🖉 34% 🖃 9-18                                                                                                   | ■ 🕸 🖬 🔹 🗣 34% 🖭 9:18<br>K Alarm Audio Settings | D 🛱 🖧      D 🗇 34% 🗁 9/18        ✓     Alarm/Lid Opened |
|--------------------------------------------------------------------------------------------|----------------------------------------------------------------------------------------------------|------------------------------------------------|---------------------------------------------------------|
| admin_sgp                                                                                  | Notification Sound Soft >                                                                                              | Alarm/Lid Opened Voice >                       | Alarm Audio<br>Voice                                    |
| Pictures and Videos                                                                        | Alarm Audio Notification                                                                                               | Panic Alarm Voice >                            | Ringtone                                                |
| ≪ Manage Sharing Settings >                                                                | Alarm Audio Settings                                                                                                   | Fire Alarm Voice >                             | Customize Alarm Audio (*.mp3)                           |
|                                                                                            | If the function is enabled, there will be voice prompts while receiving the special alarm reports.                     | Medical Alarm Voice >                          | Add Audio File                                          |
| Q Reset Device Password >                                                                  | The settings will take effects after re-login.                                                                         | Disarm Voice >                                 |                                                         |
| Configure Network                                                                          | Save Device Parameters                                                                                                 | Gas Alarm Voice >                              |                                                         |
| E Linked Service provider                                                                  | The device parameters will be saved automatically.<br>You can have access to the videos conveniently.                  | Arm Voice >                                    |                                                         |
| Company Name Hikvision<br>Email @163.com                                                   | Auto-receive Alarm after Powering ON                                                                                   | Status/Operation Voice >                       |                                                         |
| ⊕ FAQ >                                                                                    | in background and receive alarm messages<br>automatically while the phone is power on. This<br>may consume more power. |                                                |                                                         |
| ⑦ Help >                                                                                   | Custom Audio Management                                                                                                | 1                                              |                                                         |
| Feedback >                                                                                 | Generate QR Code                                                                                                    |                                                |                                                         |
| Share Hik-Connect     Share Hik-Connect     Share Hik-Connect     Share Hik-Connect     Me | Traffic Statistics                                                                                                    | 0                                              | ۵                                                       |

Figure4-1. audio customization in HC for android

### 5) Add function of Displaying Last Triggered Time and Last Picture information columns for Device status in Health Monitor Report. The details are as follows:

- 1. Time of the last alarm triggered for the zone.
- 2. Time of the last operation for keypad/tag reader/keyfob.
- 3. Time of the last linked output open/close for automation module(wired/wireless

relay, wall switch, smart plug)

- 4. Time of the last linked alarm for sounder
- 5. Time of the last alarm triggered for single/multiple transmitter
- 6. Time of the last alarm trigger time of on-board IPC
- 7. Time of last capture picture for PIRCAM/outdoor detectors
- 8. The status information (online status, Tamper status, power status) of wired relay

for On-board transmitter report. Notice: just for DS-PWA96-M2H-WE and DS-PWA96-M2H-WB model panel

|       | Device St     | atus <mark>(NO</mark> | T PASS]                 |                     |          |          |                  |                          |                  |                                        |                      |     |
|-------|---------------|-----------------------|-------------------------|---------------------|----------|----------|------------------|--------------------------|------------------|----------------------------------------|----------------------|-----|
|       | Results       | Name                  | Туре                    | Tampering<br>Status | Bypass   | Polling  | Battery<br>Level | RF<br>Signal<br>Strength | Extension Module | Last Trigged<br>Time                   | Last Capture<br>Time |     |
|       | NOT PASS      | Wireless<br>Zone 1    | Wireless Zone           | Yes                 | No       | ОК       | Normal           | Strong                   |                  | 2023 <b>-</b> 04-<br>07T19:17:31+08:00 |                      |     |
|       | NOT PASS      | Wireless<br>Zone 2    | Wireless Zone           | Yes                 | No       | ОК       | Normal           | Strong                   |                  | 2023-04-<br>07T19:22:19+08:00          |                      |     |
|       | PASS          | Transmitter<br>1      | Wired Zone              | No                  | No       |          |                  |                          |                  |                                        |                      |     |
|       | NOT PASS      | Wireless<br>Zone 4    | Wireless Zone           | Yes                 | No       | OK       | Normal           | Strong                   |                  | 2023 <b>-</b> 04-<br>07T19:14:35+08:00 |                      |     |
| https | ://hpc-sgp-ua | at-3.hik-partr        | ner.com/HikPro0         | Connect/inde        | x.html#/ | odfView? | ?type=no         | rmal                     |                  |                                        |                      | 2/3 |
| 4/7/2 | 2023          |                       |                         |                     |          |          | Hik-P            | artner Pro               |                  |                                        |                      |     |
|       | NOT PASS      | Keypad 1              | Wireless Keypad         | Yes                 |          | ОК       | Normal           | Strong                   |                  | 2023-04-<br>07T19:47:07+08:00          |                      |     |
|       | PASS          | Transmitter<br>1      | Wireless<br>Transmitter |                     |          | ОК       | Normal           | Strong                   |                  |                                        |                      |     |

Figure 5-1 portal health monitor report

2023-04-07T19:36:02+08:00

#### 6) Add configuration option in keypad configuration interface

Add Remote Arm/Disarm Indication configuration option, it can enable or disable this option via web and App. Default is disable.

All LED keypad supported this function whatever the old or new versions, LCD

keypad need to upgrade firmware version to V1.0.6.

Keyfob 1

Keyfob

| HIKVIS                      | 510N®              |                                       |                                                                                    |
|-----------------------------|--------------------|---------------------------------------|------------------------------------------------------------------------------------|
| ē                           | Area               | 🕞 Keypad 2                            |                                                                                    |
| Overview                    | Mount Device       |                                       | After disabling, fire alarm, medical alarm and panic alarm button will not work.   |
| User<br>Management          | Device Enroll Mode | Arming Without Password               |                                                                                    |
| â                           | Zone               |                                       | If enabled, the Arming Process function will be unavailable when you arm<br>areas. |
| Device<br>Management        | Network Camera     | Active on Entry Delay                 |                                                                                    |
| ن<br>Configuration          | Sounder            | Chime Indication                      |                                                                                    |
| ব                           | Automation         | Remote Arm/Disarm Indication          |                                                                                    |
| Maintenance<br>and Security | Repeater           | Polling Rate                          | Smin ~                                                                             |
|                             | Keypad             | Polling failure Times to determine of | 4                                                                                  |
|                             | Tag Reader         | Backlight                             |                                                                                    |
|                             | Keyfob             | Backlight Off Time                    |                                                                                    |
|                             | Expander           | Alarm Buzzer                          |                                                                                    |
|                             |                    | Button Buzzer                         |                                                                                    |
|                             |                    | Silent Panic Alarm                    |                                                                                    |
|                             |                    | Silent Medical Alarm                  |                                                                                    |
|                             |                    |                                       |                                                                                    |

Figure6-1. LED keypad

|              | Area               | 🕞 Keypad 1                            |                                                                                                    |    |
|--------------|--------------------|---------------------------------------|----------------------------------------------------------------------------------------------------|----|
| New -        | Mount Device       | Operation Mode                        | Simple Mode     Standard Mode                                                                                      |    |
| sr<br>sroont | Device Enroll Mode |                                       | The system will not be compliant with the Europe EN50131-1 standard after<br>you enable this configuration option. | er |
|              | Zone               | Arming Without Password               |                                                                                                    |    |
| ce<br>ement  | Network Camera     |                                       | If enabled, the Arming Process function will be unavailable when you arm areas                                     |    |
|              | Sounder            | Keypad Awake Time                     | 10 s                                                                                                    |    |
| auon         | Automation         | Active on Entry Delay                 |                                                                                                    |    |
| ance         | Repeater           | Chime Indication                      |                                                                                                    |    |
|              | Keypad             | Area Status                           |                                                                                                    |    |
|              | Tag Reader         | Remote Arm/Disarm Indication          |                                                                                                    |    |
|              | Keyfob             | Polling Rate                          | Smin                                                                                                    | ~  |
|              | Expander           | Polling failure Times to determine of | 4                                                                                                    |    |
|              |                    | Backlight                             |                                                                                                    |    |
|              |                    | Backlight Off Time                    |                                                                                                    |    |
|              |                    | Keypad Brightness                     | 0 2                                                                                                    |    |

Figure6-2. LCD keypad

After enable this option, keypad which linked areas can prompt areas have been armed/disarmed (include auto-arm/disarm) when remote arm/disarm areas (APP/tag reader/keyfob/keypad).

When arm/disarm successful:

LED keypad auto-active, buzzer makes a DiDi sound and keypad flashes the LED of arm/disarm.

LCD keypad auto-active, the screen display arm/disarm successful prompt, buzzer makes a DiDi sound and keypad flashes the LED of arm/disarm.

# 7) Add configuration option(Area Status) for LCD keypad, enabled by default.

#### This function need to upgrade LCD keypad firmware version to V1.0.6.

(a) After disable Area Status option, when panel doesn't have alarm events, LCD keypad display the contents of TEXT1 and TEXT2 [editable text like Company name and phone number.] as 7-1 shows.

(b) After enable Area Status option, when panel doesn't have alarm events, LCD keypad display the specific arm and disarm status of areas rather than display the contents of TEXT1 and TEXT2, as 7-2 shows.

(c) After disable Area Status option, when panel has alarm events, LCD keypad

display "Alarm", as 7-3 shows.

(d) After enable Area Status option, and when panel has alarm events, LCD keypad display "Alarm" first, then display the specific alarm event automatically after keypad get the information. LCD keypad will display the name of zones or peripherals, and display the causes of alarms such as tamper alarm, zone alarm etc. LCD keypad priority display the latest alarm information according to the time of alarm triggered; display up to twenty alarm events. As 7-4 shows

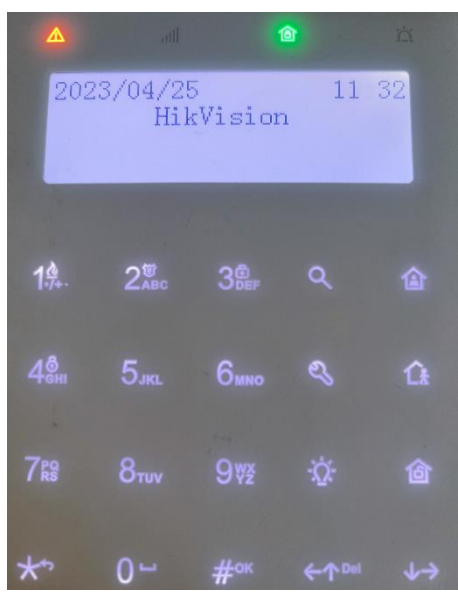

Figure7-1 Area Status disabled and no alarm

|                            |                             | 6              |                | ň  |
|----------------------------|-----------------------------|----------------|----------------|----|
| 2023<br>•Are<br>Are<br>Are | /04/25<br>a 1<br>a 2<br>a 3 |                | 11 2<br>仓<br>仓 | 29 |
| 19.                        | 28с                         | 3 <sup>@</sup> | ٩              |    |
| 4 <sup>8</sup>             | 5.1кг.                      | 6мно           | ø              | û  |
| 78                         | 8тич                        | 9₩ž            | \$ <u>7</u> ;  |    |
| **                         | 0-                          |                |                |    |

Figure7-2 Area Status enabled and no alarm

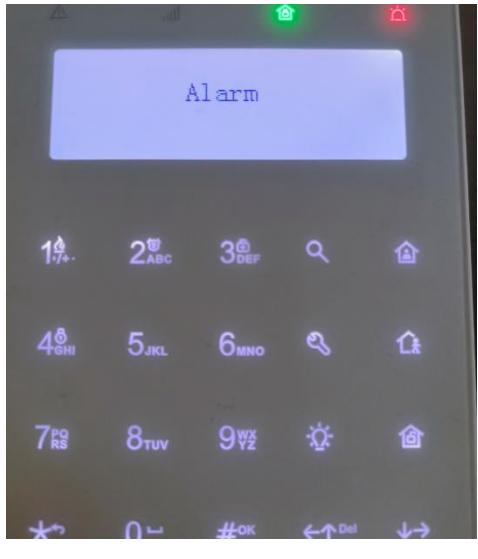

Figure 7-3 Area Status disabled and with alarm

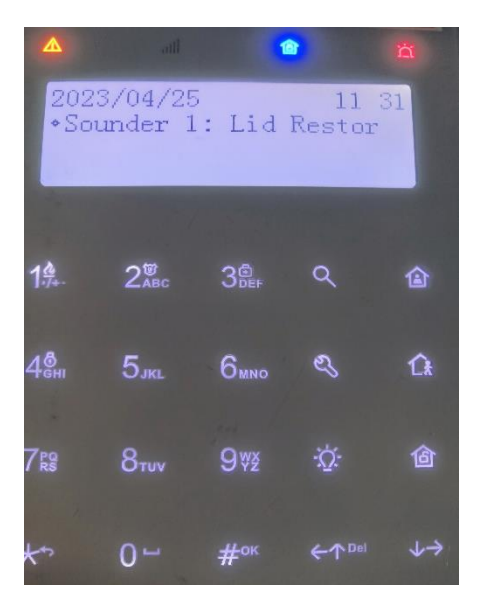

Figure7-4 Area Status enabled and with alarm

#### 8) Add multiple language for LCD keypad

#### This function need to upgrade LCD keypad firmware version to V1.0.6.

The new multilingual types supported on the LCD keypad are: Danish, Lithuanian, Norwegian, Brazilian Portuguese, Swedish, Slovenian, Ukrainian, and Bulgarian.

- 9) Add Peripherals Battery Lost/Restore Event Report Peripherals Battery Lost/Restore Event will report Ezviz Cloud.
- **10)Add Version Information to Panel Remote Upgrade Log** Version information will be added to panel remote upgrade log additional information.
- 11)Add single audio packages, program packages and merged packages web upgrade function.

#### 12)Add Detectors that Made in China Access

- (1) Product Name: PIR Curtain, Model: DS-PDC15-EG2-WB(B), Parameter configuration and addition method same as DS-PDC15-EG2-WB.
- (2) Product Name: PIR Curtain, Model: DS-PDC15-EG2-WE(B), Parameter

configuration and addition method same as DS-PDC15-EG2-WE.

- (3) Product Name: PIR, Model: DS-PDP15P-EG2-WB(B), Parameter configuration and addition method same as DS-PDC15-EG2-WB.
- (4) Product Name: PIR, Model: DS-PDP15P-EG2-WE(B), Parameter configuration and addition method same as DS-PDC15-EG2-WE.
- (5) Product Name: Magnetic Contact, Model: DS-PDMC-EG2-WB(B), Parameter configuration and addition method same as DS-PDMC-EG2-WB.
- (6) Product Name: Magnetic Contact, Model: DS-PDMC-EG-2WE(B), Parameter configuration and addition method same as DS-PDMC-EG2-WE

### 2. Feature Optimization:

#### 1) Upgrade web interface version to web 5.0 version

Interaction interface design is more reasonable, friendly, and beautiful and support

better operating experience.

#### 2) Add Permission Validity Period column in user interface of web

It can be used to distinguish between permanent user and one time user

| HIKVIS               | 10/ | V٥    |          |        |         |               |                |                     |     |              |     |             |                        |       | 0    | admin_sgp $\checkmark$ |
|----------------------|-----|-------|----------|--------|---------|---------------|----------------|---------------------|-----|--------------|-----|-------------|------------------------|-------|------|------------------------|
| Di Overview          |     | + Add | 📋 Delete |        |         |               |                |                     |     |              |     |             |                        |       |      |                        |
|                      |     | No.   | User     | Name   | User ID | User Type     | Account Source | Permission Validity | Per | Keyfob&      | Тад | Linked Area | Permission             | Opera | tion |                        |
| User<br>Management   |     | 1     | admi     | in_sgp | 501     | Administrator | Cloud          | Permanent           |     | <b>B</b> • ( | 0   | All         | Create/Manage Local Us | L     | 0    |                        |
| -                    |     | 2     | 1        |        | 622     | Operator      | Local          | Permanent           |     | 80 (         | 0   | Area 1      | Arm Permission, Disarm | _     | ÷    |                        |
| Device<br>Management |     | 3     | 2        |        | 623     | Operator      | Local          | Permanent           |     | •            | 0   | Area 1      | Arm Permission, Disarm | 2     | 0    |                        |
| 63                   |     | 4     | 3        |        | 624     | Operator      | Local          | One-Time User       |     | •            | 0   | Area 1      | Arm Permission, Disarm | 1     | Û    |                        |
| Configuration        |     |       |          |        |         |               |                |                     |     |              |     |             |                        |       |      |                        |
| م<br>Maintenance     |     |       |          |        |         |               |                |                     |     |              |     |             |                        |       |      |                        |
| and Security         |     |       |          |        |         |               |                |                     |     |              |     |             |                        |       |      |                        |
|                      |     |       |          |        |         |               |                |                     |     |              |     |             |                        |       |      |                        |
|                      |     |       |          |        |         |               |                |                     |     |              |     |             |                        |       |      |                        |
|                      |     |       |          |        |         |               |                |                     |     |              |     |             |                        |       |      |                        |
|                      |     |       |          |        |         |               |                |                     |     |              |     |             |                        |       |      |                        |

Figure2-1. one time user and permanent user

#### 3) Optimization of status information display.

Add icon to display network information used by the device **in APP** status interface currently.

Add icon to display which type of network (Wired/Wi-Fi/SIM1/SIM2) used by the device to connect Ezviz cloud currently in Web.

| 6            | AX PRO1.2.984 | ~~~~~~~~~~~~~~~~~~~~~~~~~~~~~~~~~~~~~~ |
|--------------|---------------|----------------------------------------|
| Area         | Device        | Status                                 |
| 4 Main Pov   | ver Supply    | Connected                              |
| Ethernet     |               | Connected                              |
| Wi-Fi Sig    | nal Strength  |                                        |
| 💮 Wi-Fi Na   | me            | ASUS                                   |
| utl Mobile N | etwork        | Disconnected                           |
| ➡ Battery S  | Status        | Battery Loss                           |
| 🗀 Lid Statu  | IS            | Open                                   |

Figure3-1. Display the network in use in APP

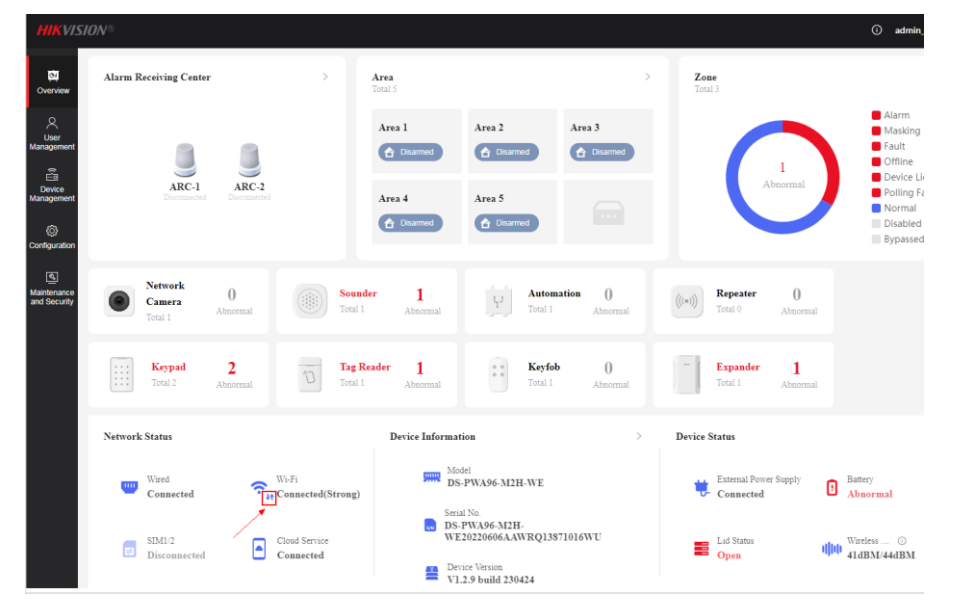

Figure 3-2. Display the network in use in APP

#### 4) Optimized panel upgrade prompts

(a) For DS-PWA64-L-WE/DS-PWA64-L-WB/DS-PWA64-L-WA models panel. When upgrade panel in APP/Portal that if panel connects to Ezviz cloud **via 2G network**, it will **prompt** "Upgrading over mobile network is unstable and takes longer time. It is recommended that you upgrade using Wi-Fi or wired network." User can select "Cancel" to cancel upgrade or select "OK" to continue to upgrade.

(b) The upgrade progress will prompt current upgrade time remaining when

updating panel in APP/Portal

(c) If panel is in arming status, it will prompt "Upgrading failed. The device is armed." when upgrade panel firmware or peripheral firmware in APP、Portal、Web

| <                                             | Device Vers                                                                     | ion                                                    |
|-----------------------------------------------|---------------------------------------------------------------------------------|--------------------------------------------------------|
| The devic power off                           | e is being upgra<br>and disconnect                                              | ded, please do not<br>from the network                 |
| Upgradir<br>unstable<br>is recomi<br>using Wi | Upgrade<br>ng over mobile<br>and takes long<br>mended that y<br>-Fi or wired ne | e network is<br>ger time. It<br>rou upgrade<br>stwork. |
| AX PRO                                        | C                                                                               | ancel OK                                               |
| Current Versio                                | on V'                                                                           | 1.2.9 build 230420                                     |
| Latest Version                                | n V                                                                             | 1.2.9 build 230422                                     |

Figure4-1.upgrade prompt for L model device using mobile network

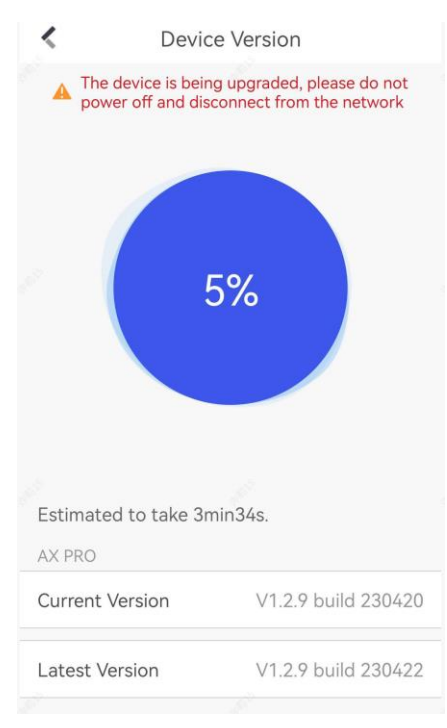

Figure 4-2. display upgrade with time remaining

| HIKVIS                      | 5 <i>10N</i> ® |                   |                                 |                         | X The area        | is armed.                  |                     |                    |          |
|-----------------------------|----------------|-------------------|---------------------------------|-------------------------|-------------------|----------------------------|---------------------|--------------------|----------|
| 庾                           |                | Restart           | Control Panel Upgrade           | Detector & Periphera    | al Upgrade        | Backup and Reset           | Log                 | Security Audi      | t Log    |
| Overview                    |                | 🚯 Note: The upgra | ading process will last 3 to 15 | minutes. Do not power o | off the device du | ring the process. The devi | ce will reboot auto | matically after up | grading. |
| User<br>Management          | Security       |                   | Current Version V1.             | 2.9 build 230424        |                   |                            |                     |                    |          |
| (internet)                  |                | Local Upgrad      | e                               | Upgrading               |                   |                            |                     |                    |          |
| Device<br>Management        |                |                   | Upgrade File di                 | 9                       |                   |                            |                     | 0%                 |          |
| ද්ූාි<br>Configuration      |                |                   |                                 |                         |                   |                            |                     |                    |          |
| Maintenance<br>and Security |                |                   |                                 |                         |                   |                            |                     |                    |          |
|                             |                |                   |                                 |                         |                   |                            |                     |                    |          |

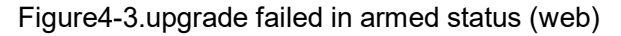

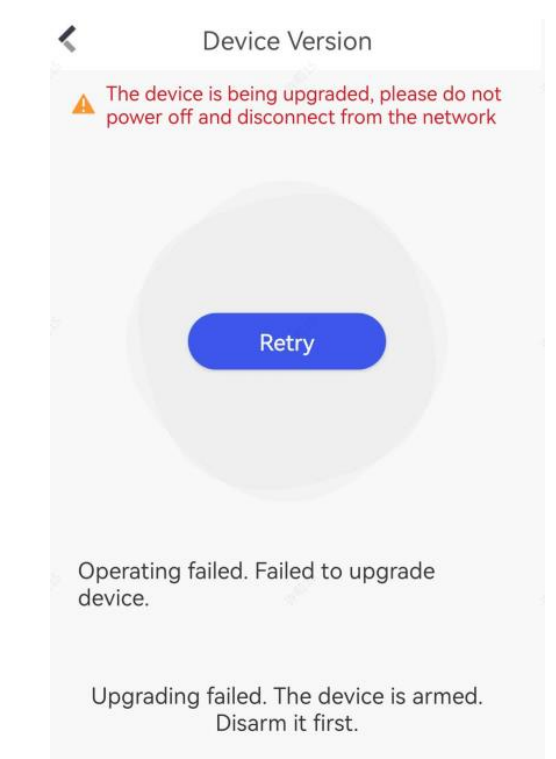

Figure4-4.upgrade failed in armed status (app)

### 5) Support configure high temperature threshold and low temperature threshold for temperature and humidity detectors via Web/HC/HPC Temperature Detector need to update to V1.4.0 version

(a) The temperature threshold for High temperature and Low temperature can't been configure same, support configure all (both above and low), one of them or disable it. Support for configured temperature ranges remains the same as the original range

| <u>ه</u> ا         | Area               | ⊖ Wireless Zone 3                     |                     |                             |                        |
|--------------------|--------------------|---------------------------------------|---------------------|-----------------------------|------------------------|
| rview              | Mount Device ^     | Zone Type                             | Instant             |                             | ~                      |
| ੨<br>xer           | Device Enroll Mode | Stay Arm Bypass                       |                     |                             |                        |
| ement              | Zone               | Forbid Bypass on Arming               |                     |                             |                        |
| vice<br>gement     | Network Camera     | Chime                                 |                     |                             |                        |
| ٩                  | Sounder            | Silent Alarm                          |                     |                             |                        |
| guration           | Automation         | Sounder Delay Time                    | 0 s                 |                             | ~                      |
| enance<br>Security | Repeater           | Link Pircam                           | Not Link            |                             | ~                      |
|                    | Keypad             | Link Camera                           | Not Link            |                             | ~                      |
|                    | Tag Reader         | Polling Rate                          | 5 min               |                             | ~                      |
|                    | Keyfob             | Polling failure Times to determine of | 4                   |                             | \$                     |
|                    | Expander           | Temperature Alarm                     |                     |                             |                        |
|                    |                    | Temperature Threshold                 | Туре                | Enable                      | Threshold              |
|                    |                    |                                       | Above               |                             | 0 °C 🗘                 |
|                    |                    |                                       | Below               |                             | 0 rc 🗘                 |
|                    |                    |                                       | The detector will t | rigger an alarm when the te | mperature exceeds 0°C. |

Figure 5-1. Temperature and humidity detectors support high and low temperature

| K Sett                                                                                           | tings                                                  |
|--------------------------------------------------------------------------------------------------|--------------------------------------------------------|
| Forbid Bypass on Arm                                                                             | ing OFF                                                |
| Chime                                                                                            | OFF                                                    |
| Silent Alarm                                                                                     | OFF                                                    |
| Sounder Delay Time                                                                               | Os >                                                   |
| Link Camera                                                                                      | Not Linked >                                           |
| Link PIRCAM                                                                                      | Not Linked >                                           |
| Temperature Alarm                                                                                | > 5°C / < 0°C 💙                                        |
| The detector will trigger an al exceeds 5°C.<br>The detector will trigger an al falls below 0°C. | larm when the temperature<br>larm when the temperature |
| Polling Rate                                                                                     | 5min >                                                 |
| Polling failure Times to                                                                         | od 4 ≯                                                 |

#### thresholds (web)

Figure 5-2. Temperature and humidity detectors support high and low temperature

#### thresholds (app)

(b) Support relay linkage temperature and humidity detector what associated with zone, after selecting the linked zone alarm, you can choose low temperature alarm or high temperature alarm, can be configured all, only one or no configuration

| HIKVISION Axiom PRO V1.2.9 Release No | tes |
|---------------------------------------|-----|
|---------------------------------------|-----|

| HIKVIS                      | 510N®              |                                       |               |                    |                                | 0           | admin_sgp $\sim$ |
|-----------------------------|--------------------|---------------------------------------|---------------|--------------------|--------------------------------|-------------|------------------|
| 函<br>Ormation               | Area               | 🕞 Wall Switch 1                       |               |                    |                                |             |                  |
| CVCI IIICIII                | Mount Device ^     | Link Event                            | Event Type    | Parameter Settings |                                |             |                  |
| User<br>Management          | Device Enroll Mode |                                       | Alarm         |                    | Zone Alarm & Lid Opened        |             |                  |
| <u>م</u>                    | Zone               |                                       | Arm           |                    | Peripherals Lid Opened         |             |                  |
| Device<br>Management        | Network Camera     |                                       | Disarm        |                    | Panic Alarm                    |             |                  |
| Ø                           | Sounder            |                                       | Silence Alarm |                    | Medical Alarm Panel Lid Onened |             |                  |
| Configuration               | Automation         |                                       | Manual        |                    | Fire Alarm                     |             |                  |
| Maintenance<br>and Security | Repeater           |                                       |               | Linked Zone        | 🖉 Edit Current Linkage         |             | _                |
|                             | Keypad             |                                       |               |                    | Name                           | Linkage     |                  |
|                             | Tag Reader         |                                       |               |                    | Wireless Zone 3                | _<0°C _>5°C |                  |
|                             | Keyfob             |                                       |               | Activation Mode    | Pulse      Latch               |             |                  |
|                             | Expander           |                                       |               | Pulse Duration     | 5                              |             | s 🗘              |
|                             |                    |                                       |               | Contact Status     | Normally Open     Normally     | Closed      |                  |
|                             |                    | Polling Rate                          | Smin          | ~                  |                                |             |                  |
|                             |                    | Polling failure Times to determine of | 4             | \$                 |                                |             |                  |
|                             |                    |                                       |               |                    |                                |             |                  |

Figure 5-3. Relay linkage temperature and humidity detector (web)

| < Settings                                 | Scenario Settings  |             | Add Scenario                      |      | <   | Linked Zone               | ~   |
|--------------------------------------------|--------------------|-------------|-----------------------------------|------|-----|---------------------------|-----|
| Wall Switch 1                              | Link Event: Manual | 1           | Link Event Ala                    | m >  | ÷   | Wireless Zone 1<br>Area 1 | 0   |
| Serial No.:Q03098884                       | Activation Mode    | Pulse       | Event Subtype Zone Alarm/Lid Open | d >  |     | Wireless Zone 2           |     |
|                                            | Pulse Duration     | 5s          | Linked Zone Wireless Zone         | 3 >  |     | Area 1                    |     |
| Colored Area Area 1 >                      | •                  |             | Activation Mode Puls              | e >  | 273 | Wireless Zone 3<br>Area 1 | 0   |
| Original Status Normally Closed >          | 1                  |             | Pulse Duration                    | is > |     | > 5°C                     | OFF |
| Scenario Settings Manual >                 |                    |             | Contact Status Normally Clos      | d >  |     | < 0°C                     | OFF |
| Current Protection                         |                    | all a start | AND IN THE REAL PROPERTY OF       |      |     | IPC 1                     | 0   |
| Voltage Protection                         |                    |             | Save                              |      | -   | Area 1                    |     |
| Polling Rate 5min >                        |                    |             |                                   |      |     |                           |     |
| Polling failure Times to d 4 $\rightarrow$ |                    |             |                                   |      |     |                           |     |
|                                            |                    |             |                                   |      |     |                           |     |

Figure 5-4. Relay linkage temperature and humidity detector (app)

#### 6) Optimized the display of wireless noise level

 (a) Split the wireless noise level interface into: Cam-X background noise and Tri-X background noise;

(b) Add the corresponding tips in Cam-X background noise and Tri-X background noise interface: prompt currently value of background noise, prompt the installation is not recommended when the background noise is higher than XX (for 868 frequency band: threshold value of Tri-X background noise is 53, threshold value of Cam-X background noise is 70; for 433 frequency band: threshold value of Tri-X background noise is 64, threshold value of Cam-X background noise is 64, threshold value of Cam-X background noise is 76)

| Alarm Keceiving Center                 | 2                  | Area<br>Total 5          |                                      |                | > Zor<br>Tota          | 13                                                                                                  |                                                                                                    |          |
|----------------------------------------|--------------------|--------------------------|--------------------------------------|----------------|------------------------|----------------------------------------------------------------------------------------------------|----------------------------------------------------------------------------------------------------|----------|
| ARC-1 ARC-2                            |                    | Area 1 C Dearmed Area 4  | Area 2<br>C Disamed<br>Area 5        | Area 3         |                        | 1<br>Absormal                                                                                       | Alarm     Masking     Fault     Offline     Device Lid Opened     Polling Failed                                                      |          |
| Network Camera ()<br>Total 1 Absornal  | Sounder<br>Total 1 | Disarmed                 | Citamod  Citamod  Automation Total 1 | 0<br>Abnormal  | (((*))) <b>R</b><br>Tr | repeater 0<br>Abnormal                                                                              | Clabled<br>Bypassed                                                                                                    | Abr      |
| Tag Reader 1<br>Total I Abnormal       | Keyfob<br>Total 1  | 0<br>Abnormal            | - Expander<br>Total 1                | 1<br>Abnormal  |                        |                                                                                                    | /                                                                                                    |          |
| Network Status                         |                    | Device Infor             | mation                               |                | >                      | Device Status                                                                                       | 1                                                                                                    |          |
| Wired<br>Connected                     |                    | Model<br>DS-PWA96-M2H-WE |                                      |                |                        | Tri-X Background Noise<br>when the background no<br>Cam-X Background Nois<br>when the background no | e: 45dBM. The installation is not recommoise is higher than 53.<br>olse: 48dBM. The installation is not recommoise is higher than 70. |          |
| SIM1/2 Cloud Se<br>Disconnected Connec | rvice<br>ted       |                          | DS-PWA96-M2H-WE2022 Device Version   | 0606AAWRQ13871 | 016WU                  | Lid Status<br>Open                                                                                  | Wireless Noise<br>45dBM/48dB3                                                                                                    | 0 .<br>1 |

Figure6-1. Optimize display wireless noise level in web interface

| 6                                              |                                                                             | AX PRO1.2.9                                                                  | 2B4 ~ (§                                                                       |
|------------------------------------------------|-----------------------------------------------------------------------------|------------------------------------------------------------------------------|--------------------------------------------------------------------------------|
|                                                | Area                                                                        | Device                                                                       | Status                                                                         |
| 4                                              | Main Pow                                                                    | ver Supply                                                                   | Connected                                                                      |
| 0                                              | Ethernet                                                                    |                                                                              | Connected                                                                      |
| A                                              | Wi-Fi Sig                                                                   | nal Strength                                                                 | ad                                                                             |
| (((r                                           | Wi-Fi Na                                                                    | me                                                                           | ASUS                                                                           |
| attl                                           | Mobile N                                                                    | etwork                                                                       | Disconnected                                                                   |
| -+                                             | Battery S                                                                   | tatus                                                                        | Battery Loss                                                                   |
| G                                              | Lid Statu                                                                   | S                                                                            | Oper                                                                           |
| ٩                                              | Smoke De                                                                    | etector Power                                                                | Supply Norma                                                                   |
| œ.                                             | 12V Powe                                                                    | er Supply                                                                    | Norma                                                                          |
| d m                                            | Wireless                                                                    | Noise Level                                                                  | 55dBM/44dBM                                                                    |
| Tri-><br>is at<br>devi<br>Cam<br>is at<br>devi | (backgrour<br>pove 53, it is<br>ce.<br>h-X backgro<br>pove 70, it is<br>ce. | nd noise is 55 dB<br>s not recommend<br>und noise is 44 d<br>s not recommend | M, and when it<br>ded to install the<br>dBM, and when it<br>ded to install the |

Figure6-2. Optimize display wireless noise level in app interface

#### 7) Optimized the function of detectors and Peripherals upgrade

If the signal strength is below 80 for Tri-X detectors or peripherals or the signal strength is below 100 for Cam-X detectors or peripherals, it will prompt unable to upgrade

when updating detectors and peripherals (besides key fob and panic button without open heartbeat function).

(a) Peripherals upgrading through WEB Add prompt in upgrade interface: "The current wireless signal strength value is X. Signal strength value greater than Y is required to upgrade."(X is current signal strength value, Y is required signal strength, 80 for Tri-X detectors and peripherals, 100 for Cam-X detectors). If the current signal strength does not meet criteria for upgrade, it will block upgrade operation. As 7-1 shows

(b) Peripherals upgrading through cloud. Add prompt in upgrade interface: "The current wireless signal strength value is X. Signal strength value greater than Y is required to upgrade."(X is current signal strength value, Y is required signal strength, 80 for Tri-X detectors and peripherals, 100 for Cam-X detectors). But it will only indicate the upgradeable signal strength standard in APP interface and will not prevent the peripheral from being upgraded. Notice: Only repeater support upgrade through Cloud.

| ġ                           | Maintenance | Restart                          | Control Panel Upgrade                                            | Detector & Peripheral Upgrade                                                     | Backup and Reset                                                     | Log                            | Security Audit Log                                                      | Walk Test |
|-----------------------------|-------------|----------------------------------|------------------------------------------------------------------|-----------------------------------------------------------------------------------|----------------------------------------------------------------------|--------------------------------|-------------------------------------------------------------------------|-----------|
| Overview                    | Security    | Note: The upgr<br>To ensure norm | ading process will last 3 to 15<br>nal upgrade, it is recommende | 5 minutes. Do not power off the device of<br>ed to upgrade TRI-X devices when the | during the process. The devision of the signal value is above 80 and | vice will reboo<br>d CAM-X dev | ot automatically after upgrading.<br>vices when the signal value is abo | ve 100.   |
| User<br>Management          |             | Local Upgrae                     | le                                                               |                                                                                   |                                                                      |                                |                                                                         |           |
| (f                          |             |                                  | Select Upgrade Type K                                            | eypad                                                                             |                                                                      | ~                              |                                                                         |           |
| Device<br>Management        |             |                                  | Select Peripheral K                                              | eypad 1                                                                           |                                                                      | ~                              |                                                                         |           |
| ن<br>Configuration          |             |                                  | The                                                              | e current wireless signal strength value<br>eater than 80 is required to upgrade. | is 167. Signal strength val                                          | le                             |                                                                         |           |
| Maintenance<br>and Security |             |                                  | Upgrade File                                                     |                                                                                   | Up                                                                   | grade                          |                                                                         |           |
|                             |             |                                  |                                                                  |                                                                                   |                                                                      |                                |                                                                         |           |

Figure7-1. Peripherals upgrading through WEB

#### 8) Permission management optimization

Device supports mutual disarming between different users. When the HC user has turned off the remote configuration permission to the HPP account (the installer user is still on the device), HC user will restore all configuration permission to the device

#### 9) Optimized translation

"Clear Alarm" has been changed to "Silence Alarm".

#### 10)Optimized email configuration

Supports configure sender and receiver names with spaces

#### 11)Optimized input control prompt

No more prompts for the exact number of bytes that can be entered in input control of APP/WEB interface, only when the input limit has been reached prompts for character overrun. And it will be failed to save successfully when the input bytes over the limit.

#### 12) Delay zone function Optimization

(a) Display optimization

When the zone or IPC zone is configured as a delay zone, add the Warning Time Enable item, the previous Report Sending Delay time configuration item becomes a Warning Time configuration item.

Warning Time Enable can be configured as ON/OFF, the default is OFF, the configuration Warning Time can only be displayed when this configuration item is enabled.

Warning Time can be configured in the range of 1-3600s, the default is 30s.

(b) Function optimization

Add Warning Time Enable function and configure the Warning Time.

- (1) After the delayed time countdown in the delay zone has expired, the alarm is linked to the sounder, relay and other devices. Report the alarm notification to ARC after the end of warning time; if disarm or clear alarm before the end of warning time, no alarm notification will be reported.
- (2) When a delay zone enters the delayed time and triggers an instant zone under the same area, it will immediately activate sounder, relay and other devices to generate alarms. Report the alarm notification to ARC after the end of warning time; if disarm or clear alarm before the end of warning time, no alarm notification will be reported.
- (3) If Early Alarm is enabled in "System Options-Arm Options" in V1.2.8 and earlier version, the Warning Time of all delay szone parameters (including the IPC delay zone parameters) will be the same as The Early Alarm Time value is used.

|    |                 | System Management Schedule & Timer System Fault | Check Arm Op | Device Enroll Mode                        |                         |                    |               |                          |                                                            |                                                                                 |                         |
|----|-----------------|-------------------------------------------------|--------------|-------------------------------------------|-------------------------|--------------------|---------------|--------------------------|------------------------------------------------------------|---------------------------------------------------------------------------------|-------------------------|
|    | Overview        |                                                 |              |                                           |                         |                    |               |                          |                                                            |                                                                                 |                         |
| 8  | User            | Arm With Faults                                 |              | The system will not be compliant with the | HIKVIS                  |                    |               |                          |                                                            |                                                                                 |                         |
|    | System          |                                                 |              | Europe EN50131-1 standard after you       |                         |                    |               |                          |                                                            |                                                                                 |                         |
|    | System Settings |                                                 |              | disable this configuration option.        | 图                       | Area               | Wireless      | Zone 2                   |                                                            |                                                                                 |                         |
|    | System Options  |                                                 | Checklist    | Arm With Fault                            | Overview                |                    |               | Cross Zone               | None                                                       |                                                                                 | ~                       |
|    | System Security | Protect in Protect                              |              |                                           | 8                       | Mount Device       |               | Link Pircam              | Not Link                                                   |                                                                                 | ~                       |
|    | Device          | Device Lid Opened                               |              |                                           | User<br>Management      | Device Enroll Mode |               |                          |                                                            |                                                                                 |                         |
| 88 | Area            | Zone/Peripherals Polling Failure/Offine         |              |                                           |                         |                    |               | Link Camera              | Not Link                                                   |                                                                                 | ~                       |
| 33 | Communication   | Zone/Peripherals Low Battery                    |              |                                           | Device                  |                    |               | Final Door Exit          |                                                            |                                                                                 |                         |
| ß  | Maintenance     | Zone Triggered/Fault                            |              |                                           | Management              | Network Camera     | 1             | Warning Time Enable      |                                                            | 10                                                                              |                         |
|    |                 | Danai Battery Lost                              |              |                                           | Contraction             |                    |               | Warning Time             | 30                                                         |                                                                                 | . ^                     |
|    |                 | Participation y const                           |              |                                           |                         | Automation         |               |                          | The warning time countdow                                  | n will be triggered if the instant zone                                         | is triggered            |
|    |                 | Panel Low Battery                               |              |                                           | <u>ه</u><br>Hairteource | Deneator           | 1             | 1                        | during entry delay or syster<br>alarms are generated durin | n is not disarmed after entry delay er<br>g the period, but no messages will be | ids. Local<br>e pushed. |
|    |                 | LAN Lost                                        |              |                                           | and Security            |                    |               | Primary Contact          |                                                            |                                                                                 |                         |
|    |                 | WIFI Lost                                       |              |                                           |                         | Keypad             |               |                          | -                                                          | 1.2.9版本                                                                         |                         |
|    |                 | Cellular Lost                                   |              |                                           |                         | Tag Reader         |               | Polling Rate             | 5 min                                                      |                                                                                 | ~                       |
|    |                 | Danel Maine Rower Lott                          |              |                                           |                         | Keyfob             | Polling failu | re Times to determine of | 4                                                          |                                                                                 |                         |
|    |                 | Pariel Mains Power Lost                         |              |                                           |                         | Expander           |               | External Contact         | 1 2                                                        |                                                                                 |                         |
|    |                 | O Peripherals Mains Power Lost                  |              |                                           |                         |                    |               | Enable                   |                                                            |                                                                                 |                         |
|    |                 | ARC Connection Fault                            |              |                                           |                         |                    |               |                          |                                                            |                                                                                 |                         |
|    |                 | Jamming Check                                   |              | 2                                         |                         |                    |               | External Contact Type    | Normally Open     Normally Closed                          |                                                                                 |                         |
|    |                 | Early Alarm                                     |              | )                                         |                         |                    |               |                          |                                                            |                                                                                 |                         |
|    | 1.2.8反以前版       | <b>A</b>                                        |              |                                           |                         |                    |               |                          |                                                            |                                                                                 |                         |
|    |                 | Early Alarm Time                                | 30           | \$                                        |                         |                    |               |                          |                                                            |                                                                                 |                         |
|    |                 |                                                 |              |                                           |                         |                    |               |                          |                                                            |                                                                                 |                         |

#### 13)Hik-Connect configuration interface optimization

The Hik-Connect communication network parameters configuration page supports the modification of the phone number to be pushed in the push message configuration, eliminating the need to delete and re-add a new number.

14)When an alarm is generated in a wired zone mounted under a door magnet detector, transmitter or glass break detector, the corresponding detector icon will be displayed in the app's alarm message push according to the detector type.

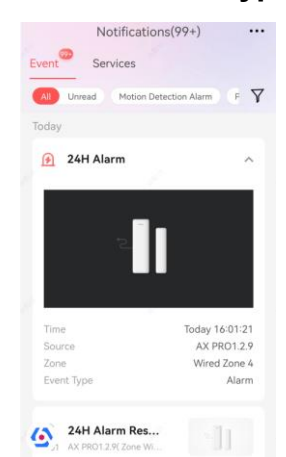

- 15)In the APP device list page, the arming icon is displayed in blue when the device is armed and light green when it is disarmed
- 16)APP supports real-time display of the switching status of the strong and weak power modules[Relay/wall switch]
- 17)Optimized User Management, System, Area configuration items:
  - (a) The User Management interface configuration items are adjusted as follows.

- (1) Admin and Installer user interface, new Added Card/Tag layout, here you can add a card and associate it directly to the corresponding user.
- (2) Admin and Installer user interface, new Added Key fob layout, here you can add key fob and associate it directly to the corresponding user.

| <u></u>                                         | 🕞 admin_sgp                                                                                                    |         |
|-------------------------------------------------|----------------------------------------------------------------------------------------------------|---------|
| Overview                                        | User Parameters Keyfob&Tag                                                                                     |         |
| User<br>Management                              | User Keyfob                                                                                                    |         |
| (1)                                             | You can go to the keyfob management page to batch configure the keyfobs owned by users. Keyfob Management >    |         |
| Device<br>Management                            | + Add  ☐ Delete ⊘ Enable ⊖ Disable ↔ Refresh                                                                   |         |
| ्रि<br>Configuration<br><u>ब</u><br>Maintenance | Select All                                                                                                    | No keyf |
| and Security                                    | User Tag                                                                                                    |         |
|                                                 | $+$ Add $	ilde{	ext{m}}$ Delete $	ext{ } \odot$ Enable $	ext{ } \ominus$ Disable $	ext{ } \mathcal{O}$ Refresh |         |
|                                                 | Select All                                                                                                    |         |
|                                                 |                                                                                                    |         |
|                                                 |                                                                                                    |         |
|                                                 |                                                                                                    | No ti   |

- (b) System Options -> System Management interface configuration items are adjusted as follows.
  - (1) Delete Forced Arming configuration option. By default, the Panel will execute follow the Forced Arming logic forever.
  - (2) Forced Auto Arm is moved to the Area -> Auto Arm page and renamed to Force Arm when System has Faults, you can set it in every area setting page..
  - (3) Delete the **System Status Report** configuration item.
  - (4) Add Panel LED Display enable item, when enabled you can configure Arm LED (formerly known as Arm LED Stay On)/Cloud LED (formerly known as Hik-Connect Indicator)/Fault LED Stays On When Armed.
  - (5) "Wireless Supervision Loss" is renamed "Polling failure times to determine offline" and is moved to the Detector/Peripheral configuration page under the Polling Rate configuration item. Each detector/peripheral has a Polling failure times to determine offline configuration item.

- (6) Delete Early Alarm and Early Alarm Time configuration items.
- (7) You can set delay time for 'Battery Lost' and 'Low Battery' event.
- (8) The entire 'Force Arming when System has Faults' function is removed. If the 'Fault Checklist when Arming' is enabled, when arming via the App and other ways, the user can be prompted for the contents of the Fault and decide whether to continue arming.
- (9) 'Fault Prompts On Arming' and 'Fault Prompts On Disarming' under 'Voice Prompt' have been moved to the 'Arming Options' page and renamed 'Fault Voice Prompts on Arming' and 'Fault Voice Prompts on Disarming' Although they are not in the same page, they are also controlled by Voice Prompt. This means that 'Fault Voice Prompts on Arming' and 'Fault Voice Prompts on Disarming' are only displayed when Voice Prompt is turned on.
- (c) The Area interface configuration items are adjusted as follows:
  - (1) 'Force Arm when System has Faults' enable item added under 'Auto Arm' to configure this subsystem to force automatic arming. 'Forced Auto Arm' is removed from the former System Management page
  - (2) The' Auto Arming Sound Prompt' global configuration in the Auto Arming and Disarming page has been moved under each area and renamed 'Count Down Sound Prompt', the global configuration item has been split into a separate configuration item for each area.
- 18) A new device name column has been added to the list in the System Security -> Module Locking Settings page, and only the device locking information for the access panel is displayed.

| 函                           | Maintenance | User Lockout Attempts | Module Locking Settings |            |             |                        |                  |           |
|-----------------------------|-------------|-----------------------|-------------------------|------------|-------------|------------------------|------------------|-----------|
| Overview                    | Security    | 🖞 Unlock 🕴 🖯 Refresh  |                         |            |             |                        |                  |           |
| User<br>Management          |             | 🗌   No.               | Name                    | Status     | Device Type | Retry Times Before Aut | Auto-lock Time/s | Operation |
| 8                           |             | 1                     | Keypad 1                | Unlocked   | Keypad      | 3                      | 90               | d 🕸       |
| Device<br>Management        |             | 2                     | Keypad 2                | G Unlocked | Keypad      | 3                      | 90               | 6 🕸       |
| ()<br>Configuration         |             | 3                     | Tag Reader 1            | Unlocked   | Tag Reader  | 3                      | 90               | ය ඉ       |
| Maintenance<br>and Security |             |                       |                         |            |             |                        |                  |           |

#### 19)Card management optimization:

(a) Added cards

After clicking card register on the APP/WEB, you can add your card by swiping it on any LCD keypad. Once the card has been added, the default associated user will be the logged in user and the card operation type will be the normal card. After adding a card, you can enter the card management menu in the project interface to change the card name and associated users.

(b) Deleted cards

The card add configuration is **moved** to the User Management page and the card list in the Device Management page is deleted. When a user is deleted, the cards associated with that user are deleted as well.

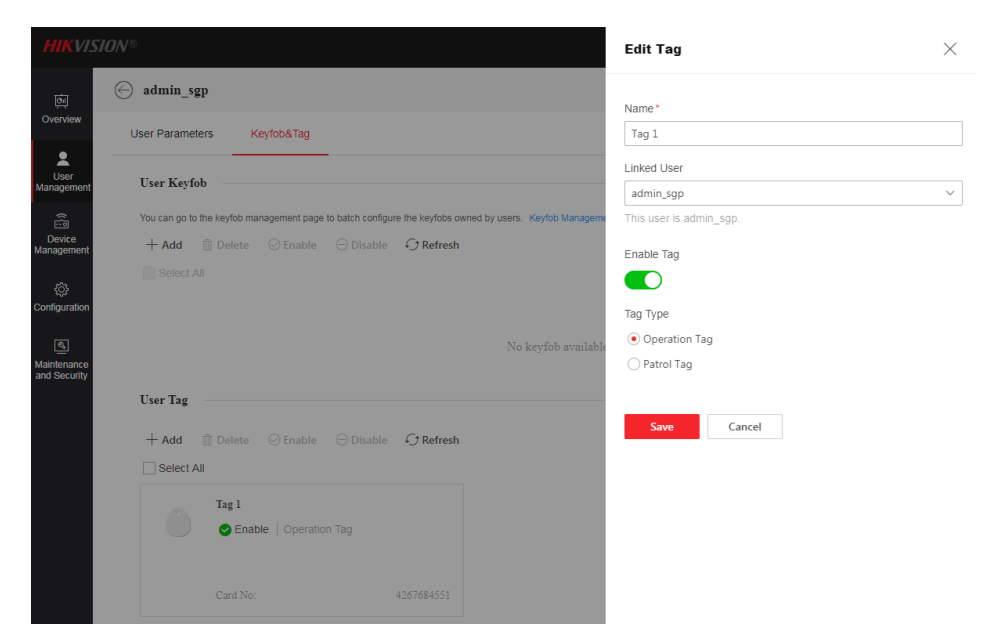

#### 20)Optimization of the content of user permissions

The following user configurable permissions are available

Create/Manage Local Users Zone Alarm Peripherals Lid Opened Panel Lid Opened Keypad/Keyfob/APP Panic Alarm Keypad/Keyfob Medical Alarm Keypad Fire Alarm Panel Status (Power and Battery) Panel Status (Communications) Zone Status

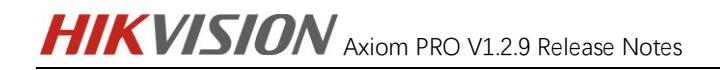

Peripheral Status Panel Operation Smart Alarm Event PIRCAM Gif Video Clips

| <u>ام</u>                                    | ⊖ admin_sgp                                                 |                                                                                                    |                                                                                                    |
|----------------------------------------------|-------------------------------------------------------------|----------------------------------------------------------------------------------------------------|----------------------------------------------------------------------------------------------------|
| Overview                                     |                                                             |                                                                                                    |                                                                                                    |
| User<br>Management<br>Covice<br>Management   | Device Control Parameters<br>Keypad Password<br>Duress Code | \$<br>\$                                                                                                    |                                                                                                    |
| ŵ                                            | User Permission                                             |                                                                                                    |                                                                                                    |
| Configuration<br>Maintenance<br>and Security | Permission Settings                                         | <ul> <li>Select All</li> <li>Create/Manage Local Users</li> <li>Vew Logs/Status</li> <li>Remote Configuration Permission</li> <li>Remote Configuration Permission</li> <li>Area Settings</li> <li>Operation</li> </ul> | <ul> <li>Please select the operations that the current user is allowed to perform.</li> <li>Select All</li> <li> <ul> <li>Zone Alarm</li> <li> <li>Peripherals Lid Opened</li> <li> <ul></ul></li></li></ul></li></ul> |

#### 21) APP Push Notification optimization:

Remove the notification configuration from 'Push Notification' under APP and only keep the emergency alarm option. General push notification configuration move to User management page, under every user information page, you can set one by one. The emergency alarm notification types are classified as below types: **Zone Alarm** 

Peripherals Lid Opened Panel Lid Opened Keypad/Keyfob/APP Panic Alarm Keypad/Keyfob Medical Alarm Keypad Fire Alarm Smart Alarm Event

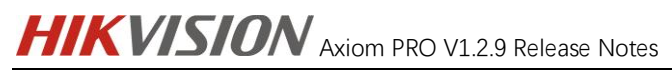

| HIKVISION                |           |                         |                          |                       |                                     |                             |                       |          |            |                  |                   |                       |                      |          |
|--------------------------|-----------|-------------------------|--------------------------|-----------------------|-------------------------------------|-----------------------------|-----------------------|----------|------------|------------------|-------------------|-----------------------|----------------------|----------|
|                          | NMS-4200  | Alarm Receiving Ce      | inter APP                | Phone Call and SMS    |                                     |                             |                       |          |            |                  |                   |                       |                      |          |
| O unit                   |           |                         |                          |                       |                                     |                             |                       | _        | 6          |                  | - 1 - C           |                       | 1                    |          |
| P System                 |           | Zone Alarm/Lid Ope      | med                      |                       | 📋 Important Alarm                   | HIKVI                       |                       |          |            |                  |                   |                       |                      |          |
| III Device               |           | Peripherals Lid Oper    | ned                      |                       | 🔲 Important Alarm                   | 120                         |                       |          | Alarm      | Receiving Center | APP               | Phone Call and        | SMS                  |          |
| 88 Area                  |           | Panel Lid Opened        |                          |                       | <ul> <li>Important Aarmi</li> </ul> | Overview                    | aystem                |          |            |                  | -                 |                       |                      |          |
| ය Communication          |           | Panic Alarm             |                          |                       | 🕑 Important Alarm                   | 2                           | System Settings       |          |            |                  | Important Alarm   | Event Type            |                      | Detected |
| Wired Network            |           | Medical Alarm           |                          |                       | 😪 Important Alarm                   | User<br>Management          | Control Panel Option  |          |            |                  |                   | Zone Alarm            |                      |          |
| WI-FI                    |           | Fire Alarm              |                          |                       | Important Alarm                     | 8                           | Network               | *        |            |                  |                   | Peripherals Lid Opene | d                    |          |
| Celular Data Network     |           | Gan Alarm               |                          |                       |                                     | Device<br>Management        | Network Configurate   | m        |            |                  |                   | Panel Lid Opened      |                      |          |
| Event Types Notification |           | Freid Alassa Frank      |                          | -                     |                                     |                             |                       | 36V      |            |                  |                   | Keypad/Keyfob/APP F   | Panic Alarm          |          |
| Cloud Service            |           | Contact Pearch Ecklinic |                          | -                     |                                     | Configuration               | Network Service       |          |            |                  |                   | Keypad/Keyfob Medic   | al Alarm             |          |
| Notification by Email    |           |                         |                          |                       | and for metherark carriectes        | 193                         | Device Access         |          |            |                  |                   | Keypad Fire Alarm     |                      |          |
| NAT                      |           | Daniel Phylics          |                          |                       |                                     | Maintenance<br>and Security | Alarm Communication   | <b>^</b> |            |                  |                   | Smart Alarm Event     |                      |          |
| Intercom Service         |           | Paner cueus             |                          | -                     |                                     |                             | Alarm Receiving Ce    | nter     | C          | ARC Disconnet    | tion Report Delay |                       |                      |          |
| B Maintenance            |           | Zone Status             |                          |                       |                                     |                             | Event Notification    |          |            |                  |                   |                       |                      |          |
|                          |           | Perpherals Status       |                          |                       |                                     |                             |                       |          |            |                  |                   | -                     | V1. 2. 9             |          |
|                          |           | Panel Operation         |                          |                       |                                     |                             | Notification by Email |          |            |                  |                   | Save                  |                      |          |
|                          |           | ARC Disconnection       | Re                       |                       |                                     |                             |                       |          |            |                  |                   |                       |                      |          |
|                          |           |                         |                          | This function is vali | d only when the ARC                 |                             | Intercom Service      |          |            |                  |                   |                       |                      |          |
|                          |           |                         |                          | reporting protocol is | HOUP.                               |                             |                       |          |            |                  |                   |                       |                      |          |
| v                        | 1.2.8     |                         |                          | Save                  |                                     |                             |                       |          |            |                  |                   |                       |                      |          |
|                          | Dure      | ss Code (II             | nvalid)                  |                       |                                     |                             |                       | Ś        |            |                  |                   |                       |                      |          |
| User Permission          | n ——      |                         |                          |                       |                                     |                             |                       |          |            |                  |                   |                       |                      |          |
| P                        | ermission | Settings                |                          |                       |                                     |                             |                       |          | <b>1</b> P | lease select     | the operat        | tions that the cu     | rrent user is allowe | ed to    |
|                          |           |                         | <ul> <li>✓ Se</li> </ul> | lect All              |                                     |                             |                       |          | р          | erform.          |                   |                       |                      |          |
|                          |           |                         |                          |                       |                                     |                             |                       |          | ~          | 🔳 кеура          | икеутор/А         | PP Panic Alarm        |                      |          |
|                          |           |                         |                          | Create/Mana           | ge Local Users                      |                             |                       |          |            |                  | Western M         | - dia - L Alessa      |                      |          |
|                          |           |                         | < ()                     | View Logs/St          | atus                                |                             |                       |          | <b>•</b>   | п кеура          | I/Reylob W        | euical Alaim          |                      |          |
|                          |           |                         |                          |                       |                                     |                             |                       |          | <b>~</b>   | 📃 Кеурас         | I Fire Alarn      | n                     |                      |          |
|                          |           |                         | ✓ 0                      | Remote Cont           | liguration Permissi                 | on                          |                       |          |            |                  | Status (Dau       | need Dettern          |                      |          |
|                          |           |                         | · ()                     | Area Settings         | 3                                   |                             |                       |          | ~          | Panel :          | status (Pov       | ver and battery,      | )                    |          |
|                          |           |                         |                          |                       |                                     |                             |                       |          | <b>~</b>   | Panel 9          | Status (Cor       | mmunications)         |                      |          |
|                          |           |                         | ~ Q                      | Operation             |                                     |                             |                       |          | _          | -                |                   |                       |                      |          |
|                          |           |                         |                          | Notification          |                                     |                             |                       |          | ~          | Zone S           | tatus             |                       |                      |          |
|                          |           |                         | - · ·                    |                       |                                     |                             |                       |          | <b>~</b>   | 📋 Periphe        | erals Status      | 5                     |                      |          |
|                          |           |                         |                          |                       |                                     |                             |                       |          |            | _                |                   |                       |                      |          |
|                          |           |                         |                          |                       |                                     |                             |                       |          | ~          | Panel (          | Operation         |                       |                      |          |
|                          |           |                         |                          |                       |                                     |                             |                       |          | <b>~</b>   | Smart /          | Alarm Even        | nt                    |                      |          |
|                          |           |                         |                          |                       |                                     |                             |                       |          | <b>~</b>   | PIRCA            | M Gif 🛈           |                       |                      |          |
|                          |           |                         |                          |                       |                                     |                             |                       |          | <b>~</b>   | 🕞 Video (        | Clips (i)         |                       |                      |          |
|                          |           |                         |                          |                       |                                     |                             |                       |          |            |                  |                   |                       |                      |          |
|                          |           |                         |                          |                       |                                     |                             |                       |          |            |                  |                   |                       |                      |          |

Save Cancel

#### 22) ARC notification push optimization:

#### (a) Interface optimization

(1) Remove the 'Intruder verification as a service' option in ARC page, as picture

22.1.

(2) Reuse the PIRCAM Gif, Video Clips configuration item in ARC message push

for the 'Intruder verification as a service'. As picture 22.2

#### (b) Add PIRCAM Gif and Video Clips configuration items

(1) ARC notification push page, PIRCAM Gif is greyed out when Zone Alarm is not configured.

(2) ARC notification push page, Video Clips is greyed out when neither Zone Alarm nor Smart Alarm Event is configured.

(3) The ARC configuration page selects protocols other than DC09 and ISUP

#### and video Clips is greyed out.

(4) When the DC09 protocol is selected on the ARC configuration page, video Clips is only configurable when the French company is selected, otherwise the Video Clips notification push configuration item is greyed out.

(5) All video Clips can be configured when the **ISUP protocol** is selected on the ARC configuration page.

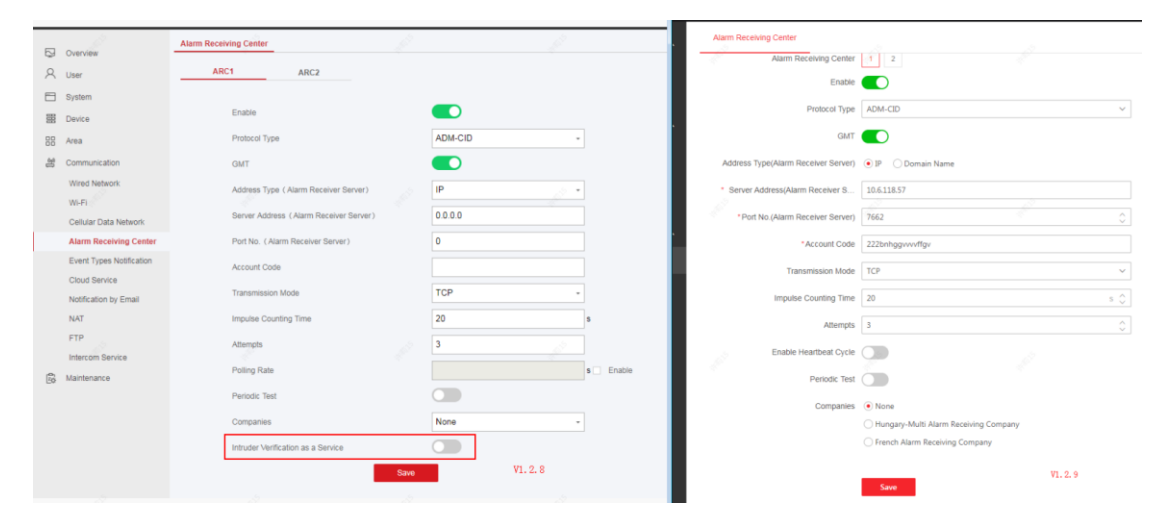

Figure22-1

|      | Overview                 | MS-4200 | Alarm Receiving Center    | APP | Phone Call and SMS                          | Alarm Receiving Center APP | Phone Call and SMS               |        |
|------|--------------------------|---------|---------------------------|-----|---------------------------------------------|----------------------------|----------------------------------|--------|
| 8    | User                     |         | Alarm Receiving Center    |     | 1 *                                         | Alarm Receiving Center     | 1 2                              |        |
| 8    | System                   |         | Zono Alarmil id Ononed    |     |                                             | Push Event Type            | Event Type                       | Enable |
| 888  | Device                   |         | 2016 Marine La Openeo     |     |                                             |                            | Event type                       | Enable |
| 88   | Area                     |         | Peripherals Lid Opened    |     |                                             |                            | Zone Alarm                       |        |
| - 23 | Communication            |         | Panel Lid Opened          |     |                                             |                            | Peripherals Lid Opened           |        |
|      | Wired Network            |         | Panic Alarm               |     |                                             |                            | Panel Lid Opened                 |        |
|      | WI-FI                    |         |                           |     |                                             |                            | Keypad/Keyfob/APP Panic Alarm    |        |
|      | Cellular Data Network    |         | Medical Alarm             |     |                                             |                            | Keypad/Keyfob Medical Alarm      |        |
|      | Alarm Receiving Center   |         | Fire Alarm                |     |                                             |                            | Keypad Fire Alarm                |        |
|      | Event Types Notification |         | Gas Alarm                 |     |                                             |                            | Panel Status (Power and Battery) |        |
|      | Cloud Service            |         | Panel Status              |     |                                             |                            | Panel Status (Communications)    |        |
|      | Notrication by Email     |         | Zone Status               |     |                                             |                            | Zone Status                      |        |
|      | FTP                      |         | Designation of the target |     |                                             |                            | Peripherals Status               |        |
|      | Intercom Service         |         | Peripherais Status        |     |                                             | 0                          | Panel Operation                  |        |
| B    | Maintenance              |         | Panel Operation           |     |                                             |                            | Smart Alarm Event                |        |
|      |                          |         | Smart Alarm Event         |     |                                             |                            | PIRCAM GE                        |        |
|      |                          |         |                           |     | This push is only valid for network cameras |                            |                                  |        |
|      |                          |         |                           |     | using Hikvision protocol.                   |                            | Video Clips                      |        |
|      |                          | ,       | /1. 2. 8                  |     |                                             |                            | V1. 2. 9                         |        |
|      |                          |         |                           |     | Save                                        |                            | Save                             |        |
|      |                          |         |                           |     | ource 2                                     |                            |                                  |        |

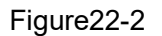

#### 23) LED keypad optimization:

(1) LED keypad key logic optimization to reduce LED keyboard operation latency

(2) When a area is selected for arming and disarming (operation code + "#"), the numeric keys of the armed area are always turn on (1-9), the numeric keys of the disarmed area are flashing, area 1-9 for the keypad numeric keys 1-9, the keypad doesn't display the arming\disarming status beyond area 9.

Notice: The LED keypad version needs to be V1.7.2 or above.

#### 24)LCD keypad Optimization:

- (a) After entering the password on the LCD keypad, use the clear key (←) to always clear from the rightmost measurement..
- (b) LCD keypad key logic optimization to reduce LCD keyboard operation latency

Notice: The LCD keypad version needs to be V1.0.6 or above.

#### 25)Repeater function optimization:

- The repeater transfer mechanism has been optimised to improve the success rate of image transfers.
- (2) Optimization of the forwarding mechanism to improve the success rate of forwarding and reduce the delay time of LED keypad operations after repeater forwarding
- (3) The keyfob forwarding mechanism is optimized to improve the success rate of keyfob operations after repeater forwarding.
- (4) Improved forwarding stability, reduced offline rates and lower peripheral linking delays for detectors and peripherals using the Tri-X protocol.

Notice: The repeater version needs to be V1.0.5 or above.

#### 26)Optimization of detector peripheral functions

- (a) Increased stability of detectors and peripherals using Tri-X protocol forwarded via repeaters. Time synchronization optimization and increased standby time for coin cell products.
- (b) Detector optimization using the CAM-X protocol optimizes the processing logic in case of file transfer exceptions, improving the success rate of PIRCAM class detectors in transferring images.

Notice: The version correspondence between the detectors and the peripherals is

shown in article 27

# 27)Remove the 'Unhandled Alarm' column from the Zone Status page28)Upgrade function restrictions [attention]

AX PRO V1.2.9 release version can only be upgraded up from V1.2.8 release version, other releases version before V1.2.8 must be upgraded to V1.2.8 at first, then they can be upgraded to V1.2.9, and direct upgrade to V1.2.9 isn't supported.

**For example,** if my panel is V1.2.7, I will not update to V1.2.9 directly, I need update to V1.2.8, then you will see update reminding again, then update to V1.2.9.

### 29)Remove local users, the factory no longer comes with local admin and local installer users.

(a) Inherit local admin and local installer users

When a released version of the panel is upgraded to 1.2.9, enabled local administrator and local installer users will be inherited and allowed to continue to use them, disabled local administrator and local installer accounts will be simply deleted after the panel is upgraded to 1.2.9.

(b) Local user deleted.

The local installer account will be deleted after manually disabled the local installer user obtained from a low version inheritance.

Local installer users obtained from low version inheritance are added to Hik-Connect or Hik-Partnerpro to generate cloud-based installer users. Local installer users are not restored after cloud-based installer users are deleted.

#### 30) Event Notification page Optimization

Event notification page deleted IVMS4200 configuration item.

| 2  | Overview                 | MMS-4200 | Alarm Receiving Center | APP Pho | ine Call and SMS          |                    | HIKVIS                                | ION®                   |                        |                                 |                             |                               |  |          |
|----|--------------------------|----------|------------------------|---------|---------------------------|--------------------|---------------------------------------|------------------------|------------------------|---------------------------------|-----------------------------|-------------------------------|--|----------|
| 8  | User<br>System           | 11       | Alarm Receiving Center |         | 1                         | •                  | (5)<br>Overview                       | System *               | ^                      | Alarm Receiving Center          | APP                         | Phone Call and SMS            |  |          |
| 8  | Device /                 |          | Zone Alarm/Lid Opened  |         |                           |                    | Q                                     | System Settings        |                        | h                               | mportant Alarm              | Event Type                    |  | Detected |
| 88 | Area                     |          | Peripherals Lid Opened |         |                           |                    | User<br>Management                    | Control Panel Option   |                        |                                 | Zone Alarm                  |                               |  |          |
| 8  | Communication            |          | Panel Lid Opened       |         | â                         | Network            | ^                                     |                        | Peripherals Lid Opened |                                 |                             |                               |  |          |
|    | Wired Network            |          | Panir Alarm            |         |                           |                    | Device<br>Management<br>Configuration | Network Configuration  |                        |                                 |                             | Panel Lid Opened              |  |          |
|    | Wi-Fi                    |          | Paris Alarm            | - /     | -                         |                    |                                       |                        |                        |                                 |                             | Keypad/Keyfob/APP Panic Alarm |  |          |
|    | Cellular Data Network    |          | Medical Alarm          |         |                           |                    |                                       | Network Service        |                        |                                 | Keypad/Keyfob Medical Alarm |                               |  |          |
|    | Alarm Receiving Center   |          | Fire Alarm             |         |                           |                    |                                       | Device Access          |                        |                                 | Keypad Fire Alarm           |                               |  |          |
|    | Event Types Notification |          | Gas Alarm              |         |                           |                    |                                       | Alarm Communication    | ^                      |                                 | Smart Alarm Event           |                               |  |          |
|    | Cloud Service            |          |                        |         | -                         |                    |                                       | Alarm Receiving Center |                        | ABC Disconnection Report Delay  |                             |                               |  |          |
|    | Notification by Email    |          | Panel Status           |         |                           |                    |                                       |                        |                        |                                 |                             |                               |  |          |
|    | NAT                      |          | Zone Status            |         |                           |                    |                                       | Event Notification     |                        |                                 |                             | <u> </u>                      |  |          |
|    | FTP                      |          | Peripherals Status     |         |                           |                    |                                       | Notification by Email  |                        |                                 | Save V1. 2. 9               |                               |  |          |
|    | Intercom Service         |          |                        |         | -                         |                    |                                       |                        |                        |                                 |                             |                               |  |          |
| ß  | Maintenance              |          | Panel Operation        |         |                           |                    |                                       | Intercom Service       |                        |                                 |                             |                               |  |          |
|    |                          |          | Smart Alarm Event      |         |                           |                    |                                       |                        | _                      |                                 |                             |                               |  |          |
|    |                          |          |                        |         | This push is only valid f | or network cameras |                                       |                        |                        |                                 |                             |                               |  |          |
|    |                          |          |                        |         | using Hikvision protoco   | L                  |                                       |                        |                        |                                 |                             |                               |  |          |
|    |                          |          |                        |         |                           |                    |                                       |                        |                        |                                 |                             |                               |  |          |
|    |                          | V.       | 1.2.8                  |         |                           |                    |                                       |                        |                        | $\leftrightarrow \rightarrow 0$ | Q 🗆                         |                               |  |          |
|    |                          |          |                        |         | Save                      |                    |                                       |                        |                        |                                 |                             |                               |  |          |

31)Optimize username length, full username display in log query issue.32)Optimize that users can be added to the cloud when panel in arm

state

### The latest version of the device

| Number |                      | Version                               |                                                                   |        |
|--------|----------------------|---------------------------------------|-------------------------------------------------------------------|--------|
| 1      |                      | Wireless External<br>Magnetic Contact | DS-PDMCX-EG2-WE/WB                                                | V1.4.0 |
| 2      | Wireless<br>Magneti  | Wireless Slim Magnet<br>Detector      | DS-PDMCS-EG2-WE/WB                                                | V1.4.0 |
| 3      | c<br>Contact         | Wireless Magnet<br>Detector           | DS-PDMC-EG2-WE/WB                                                 | V1.4.0 |
| 4      |                      | Wireless Magnet Shock<br>Detector     | DS-PDMCK-EG2-WE/WB                                                | V1.4.0 |
| 5      |                      | Wireless PIR Ceiling<br>Detector      | DS-PDCL12-EG2-WE/WB                                               | V1.4.0 |
| 6      |                      | Wireless PIR Detector                 | DS-PDP15P-EG2-WE/WB                                               | V1.4.0 |
| 7      | Wireless<br>Internal | Wireless PIR Curtain<br>Detector      | DS-PDC15-EG2-WE/WB                                                | V1.4.0 |
| 8      | PIR<br>Detector      | Wireless PIR-Glass<br>Break Detector  | DS-PDPG12P-EG2-<br>WE/WB                                          | V1.4.0 |
| 9      |                      | PIRCAM                                | DS-PDPC12P-EG2-<br>WE(B)/WB(B)<br>DS-PDPC12PF-EG2-<br>WE(B)/WB(B) | V1.0.2 |

| 10 | Wireless<br>Internal<br>DT<br>Detector                | Wireless Dual<br>Technology Detector      | DS-PDD12P-EG2-WE/WB                                     | V1.4.0 |  |  |
|----|-------------------------------------------------------|-------------------------------------------|---------------------------------------------------------|--------|--|--|
| 11 | Wired<br>External<br>TT<br>Detector                   | Wireless Triple Signal<br>Detector        | DS-PDTT15AM-LM-<br>WE/WB                                | V1.4.0 |  |  |
| 12 |                                                       | Wireless 180°<br>Panoramic Detector       | DS-PDQP15AM-LM-<br>WE/WB                                | V1.0.2 |  |  |
| 13 | Wireless<br>External                                  | Wireless PIR AM Curtain<br>Detector       | DS-PDC10AM-EG2-<br>WE/WB                                | V1.4.0 |  |  |
| 14 | PIR<br>Detector                                       | Wireless Dual-Tech AM<br>Curtain Detector | less Dual-Tech AM DS-PDC10DM-EG2-<br>ain Detector WE/WB |        |  |  |
| 15 |                                                       | Wireless Double PIR<br>Detector           | DS-PDP18-HM-WE/WB                                       | V1.2.1 |  |  |
| 16 | Wireless                                              | Wireless Water Leak<br>Detector           | DS-PDWL-E-WE/WB                                         | V1.4.0 |  |  |
| 17 |                                                       | Wireless Temperature<br>Detector          | DS-PDTPH-E-WE/WB                                        | V1.4.0 |  |  |
| 18 | Environ<br>ment                                       | Wireless Smoke<br>Detector                | DS-PDSMK-E-WE/WB                                        | V1.4.0 |  |  |
| 19 | Detector                                              | Wireless CO Detector                      | DS-PDCO-E-WE/WB                                         | V1.4.0 |  |  |
| 20 |                                                       | Wireless Heat Detector                    | less Heat Detector DS-PDHT-E-WE/WB                      |        |  |  |
| 21 | Wireless<br>BG<br>Detector                            | Wireless Glass Break<br>Detector          | DS-PDBG8-EG2-WE/WB                                      | V1.4.0 |  |  |
| 22 |                                                       | Wireless Keyfob                           | DS-PKF1-WE                                              | V1.4.0 |  |  |
| 23 |                                                       | Wireless LED Keypad                       | DS-PK1-E-WE/WB                                          | V1.7.2 |  |  |
| 24 | Wireless<br>Keypad<br>/Sounde<br>r /<br>Tag<br>Reader | Wireless LCD Keypad                       | DS-PK1-LT-WE/WB                                         | V1.0.6 |  |  |
| 25 |                                                       | Wireless Tag Reader                       | DS-PT1-WE/WB                                            | V1.4.0 |  |  |
| 26 |                                                       | Wireless External<br>Sounder              | DS-PS1-E-WE/WB                                          | V1.4.0 |  |  |
| 27 |                                                       | Wireless Internal<br>Sounder              | DS-PS1-I-WE/WB                                          | V1.4.0 |  |  |
| 28 |                                                       | Wireless Intercom<br>Sounder              | DS-PS1-II-WE/WB                                         | V1.0.3 |  |  |
| 29 | Wireless                                              | Wireless Emergency<br>Button              | DS-PDEB1-WE/WB<br>DS-PDEB2-WE/WB                        | V1.4.0 |  |  |
| 30 | Emergen<br>cy<br>Button                               | Wireless Emergency<br>Button              | DS-PDEB1-WE/WB(B)<br>DS-PDEB2-WE/WB(B)                  | V1.4.0 |  |  |

| 31 |                      | Wireless Portable<br>Emergency Button | DS-PDEBP1-EG2-WE/WB<br>DS-PDEBP2-EG2-WE/WB | V1.4.0 |
|----|----------------------|---------------------------------------|--------------------------------------------|--------|
| 32 | Home                 | Relay Module                          | DS-PM1-O1L-WE/WB                           | V1.4.1 |
| 33 | ion                  | Wall Switch                           | DS-PM1-O1H-WE/WB                           | V1.4.1 |
| 34 | Device               | Smart Plug                            | DS-PSP1-WE/WB                              | V1.4.1 |
| 35 | Wireless<br>I&O      | Single Input Transmitter              | DS-PM1-I1-WE/WB                            | V1.0.2 |
| 36 | Expande<br>r         | Multi IO transmitter                  | DS-PM1-I16O2-WE/WB                         | V1.0.3 |
| 37 | Wireless<br>Repeater | Wireless Repeater                     | DS-PR1-WE/WB                               | V1.0.6 |

#### <u>Remarks:</u>

- Hikvision reserves the right to change, alter or withdraw the above notification without prior notice.
- Product design and specifications are subject to change without prior notice.
- The Hikvision firmware may contain errors known as errata which may cause the product to deviate from published specifications. Current characterized errata are available on request.
- Hikvision is not liable for any typing or printing errors.

Hikvision Digital Technology CO., Ltd. No. 555 Qianmo Road, Binjiang District, Hangzhou 310051, China Tel: +86-571-8807-5998 FAX: +86-571-8993-5635 Email: overseabusiness@hikvision.com